## **ENT** ETUDIANTS

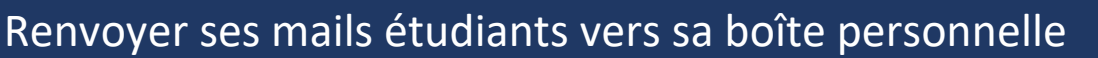

## Démarche à suivre :

- Se connecter à l'ENT avec ses identifiants UPJV
   → https://www.u-picardie.fr/ent/
- Aller dans le bloc 📿 Communication et cliquer sur WEBMAIL DES ETUDIANTS
- Dans la barre du haut, cliquer sur la **C** roue crantée puis cliquer sur **OPTIONS** et **FILTRES**

| Courrier 🔻 | Agenda 🔻 | Carne | et d'adresses 🔻 | Tâches 🔻 | Notes 🔻 | Autres 🔻 | <b>*</b>          |                          |
|------------|----------|-------|-----------------|----------|---------|----------|-------------------|--------------------------|
|            |          |       |                 |          |         |          | Options 🕨 🕨       | Préférences globales     |
|            |          |       | 💭 Rafraîchir    |          |         |          | Toggle Alerts Log | Agenda                   |
|            |          |       | De              |          | Objet   | •        | Problème          | Carnet d'adresses        |
|            |          |       |                 |          |         |          | Aide              | Courrier                 |
|            |          |       |                 |          |         |          |                   | Filtres                  |
|            |          |       |                 |          |         |          | ,                 | Gestionnaire de fichiers |
|            |          |       |                 |          |         |          |                   | Notes                    |
|            |          |       |                 |          |         |          |                   | Signets                  |
|            |          |       |                 |          |         |          |                   | Tâches                   |

UNIVERSITÉ

des Verne

- Cliquer sur Editer vos regles de filtrage
- Dans le menu à gauche, sélectionner TRANSFERT
- Indiquer vers quelle adresse rediriger, si vous souhaitez ou non garder une copie des messages sur votre adresse mail étudiante puis cliquer sur **SAUVEGARDER ET ACTIVER**

 $\square$ 

| Nouvelle règle                                                                                                    | Transfert [Désactivé] 😧                                                          |
|----------------------------------------------------------------------------------------------------|----------------------------------------------------------------------------------|
| <ul> <li>Règles de filtrage</li> <li>Liste blanche</li> <li>Liste noire</li> <li>Absences</li> <li>Transfert</li> <li>Snam</li> </ul> | Garder une copie des messages dans ce Compte ?<br>Adresse(s) vers où rediriger : |
| Script                                                                                                    | Enregistrer Sauvegarder et Activer Retour vers la liste des règles               |

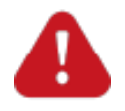

Le renvoi de mail doit impérativement se faire depuis votre webmail étudiant vers votre boîte personnelle et non l'inverse. Vous ne devez en aucun cas renseigner vos identifiants UPJV dans votre logiciel de messagerie personnelle.